## المحاضرة الثانية :

## خطوات ادخال و تخزين البيانات و المخرجات في برنامج SPSS

## تمهيد :

يعد ادخال البيانات في برنامج SPSS وأي برنامج احصائي اخر أهم خطوة للوصول الى نتائج دقيقة وصحيحة كما تمكننا من قراءة النتائج بطريقة دقيقة واختيار الوسائل الإحصائية التي يوفرها البرنامج بسهولة لذا يتوجب على أي مستخدم للبرنامج ان يتحكم في هذه الخطوة قبل الولوج والانتقال الى بقية الخطوات الأخرى.

1-ادخال البيانات :

ياخذ ادخال البيانات أهمية كبيرة لتنوع طبيعة البيانات كما انها تحتاج من المبتدئ في البرنامج التركيز من اجل إدخالها بطريقة صحيحة و كما اشرنا سابقا يجب ان يدرك بعض الأمور مثل مستوى القياس و الذي يلعب دورا كبيرا في عملية الادخال و خاصة البيانات ذات المستوى الاسمي و الرتبي و التي يعاد ترميزها في البرنامج و غيرها من الحيثيات و التي تعتبر ضرورية في عملية الادخال.

| س2  | س1    | الوزن (كغ) | الطول (م) | قسم اللعب | الرياضية الممارسة | رقم |
|-----|-------|------------|-----------|-----------|-------------------|-----|
| نعم | جيد   | 83         | 1,80      | قسم اول   | كرة اليد          | 01  |
| نعم | جيد   | 76         | 1,82      | قسم ثاني  | كرة اليد          | 02  |
| لا  | مقبول | 81         | 1,79      | قسم ثالث  | كرة السلة         | 03  |
| لا  | ضعيف  | 89         | 1,83      | قسم اول   | كرة السلة         | 04  |
| نعم | ضعيف  | 68         | 1,78      | قسم ثاني  | كرة السلة         | 05  |
| لا  | مقبول | 74         | 1,79      | قسم ثالث  | الكرة الطائرة     | 06  |
| نعم | مقبول | 75         | 1,84      | قسم اول   | الكرة الطائرة     | 07  |
| نعم | جيد   | 74         | 1,77      | قسم ثاني  | الكرة الطائرة     | 08  |
| لا  | مقبول | 83         | 1,81      | قسم اول   | كرة اليد          | 09  |
| نعم | مقبول | 69         | 1,79      | قسم ثاني  | كرة اليد          | 10  |

۸ مثال عملى: اليك البيانات التالية لله (10) رياضيين عمرهم يتراوح ما بين 16-17:

الترميز عند الادخال:

- ترميز متغير الرياضة الممارسة :كرة اليد=1 كرة السلة=2 كرة الطائرة=3
  - ترميز متغير قسم اللعب: قسم اول=1 قسم ثاني=2 قسم ثالث=3
- س1 = كيف ترى مستواك الحالى؟ ......ترميز س1 جيد=1 مقبول=2 ضعيف=3
  - س2=هل ترغب بالاحتراف في أوروبا؟ ......ترميز س1 :نعم =1 لا=2

المطلوب ادخال البيانات في برنامج الحزمة الإحصائية للعلوم الاجتماعية SPSS :

- كيفية بإدخال البيانات وترميزها على برنامج SPSS مباشرة:

1- افتح برنامج SPSS ،تظهر لنا نافذتان:

النافذة الاولى خاصة بالادخال البيانات

| ta 🛔                        |                     |                    |                    |                     | S                           | ans titre2 [        | Jeu_de_don            | nées1] - IBN | A SPSS Stati | stics Editeu | r de donnée | es  |            |                  |       | -             | ٦ ×             |
|-----------------------------|---------------------|--------------------|--------------------|---------------------|-----------------------------|---------------------|-----------------------|--------------|--------------|--------------|-------------|-----|------------|------------------|-------|---------------|-----------------|
| <u>F</u> ichier <u>E</u> di | tion Affic <u>h</u> | age <u>D</u> onnée | es <u>T</u> ransfo | ormer Anal <u>i</u> | <u>(</u> se <u>G</u> raphiq | ues <u>U</u> tilita | aires E <u>x</u> tens | sions Fené   | tre Aide     |              |             |     |            |                  |       |               |                 |
| <b>a</b> 6                  |                     | <b>II,</b> 🗠       | 2                  |                     | 3                           | h                   |                       |              |              | 2 🕞          |             |     |            |                  |       |               |                 |
|                             |                     |                    |                    |                     |                             |                     |                       |              |              |              |             |     |            |                  |       | Visible : 0 v | /ariables sur 0 |
|                             | var                 | var                | var                | var                 | var                         | var                 | var                   | var          | var          | var          | var         | var | var        | var              | var   | var           | var             |
| 1                           |                     |                    |                    |                     |                             |                     |                       |              |              |              |             |     |            |                  |       |               |                 |
| 2                           |                     |                    |                    |                     |                             |                     |                       |              |              |              |             |     |            |                  |       |               |                 |
| 3                           |                     |                    |                    |                     |                             |                     |                       |              |              |              |             |     |            |                  |       |               |                 |
| 4                           |                     |                    |                    |                     |                             |                     |                       |              |              |              |             |     |            |                  |       |               |                 |
| 5                           |                     |                    |                    |                     |                             |                     |                       |              |              |              |             |     |            |                  |       |               |                 |
| 6                           |                     |                    |                    |                     |                             |                     |                       |              |              |              |             |     |            |                  |       |               |                 |
| 7                           |                     |                    |                    |                     |                             |                     |                       |              |              |              |             |     |            |                  |       |               |                 |
| 8                           |                     |                    |                    |                     |                             |                     |                       |              |              |              |             |     |            |                  |       |               |                 |
| 9                           |                     |                    |                    |                     |                             |                     |                       |              |              |              |             |     |            |                  |       |               |                 |
| 10                          |                     |                    |                    |                     |                             |                     |                       |              |              |              |             |     |            |                  |       |               |                 |
| 11                          |                     |                    |                    |                     |                             |                     |                       |              |              |              |             |     |            |                  |       |               |                 |
| 12                          |                     |                    |                    |                     |                             |                     |                       |              |              |              |             |     |            |                  |       |               |                 |
| 13                          |                     |                    |                    |                     |                             |                     |                       |              |              |              |             |     |            |                  |       |               |                 |
| 14                          |                     |                    |                    |                     |                             |                     |                       |              |              |              |             |     |            |                  |       |               |                 |
| 15                          |                     |                    |                    |                     |                             |                     |                       |              |              |              |             |     |            |                  |       |               |                 |
| 16                          |                     |                    |                    |                     |                             |                     |                       |              |              |              |             |     |            |                  |       |               |                 |
| 17                          |                     |                    |                    |                     |                             |                     |                       |              |              |              |             |     |            |                  |       |               |                 |
| 18                          |                     |                    |                    |                     |                             |                     |                       |              |              |              |             |     |            |                  |       |               |                 |
| 19                          |                     |                    |                    |                     |                             |                     |                       |              |              |              |             |     |            |                  |       |               |                 |
|                             | 1                   |                    |                    |                     |                             |                     |                       |              |              |              |             |     |            |                  |       |               | <b>T</b>        |
| Mar de la                   | Les Mus de          | o voriableo        |                    |                     |                             |                     |                       | ,            | **           |              |             |     |            |                  |       |               |                 |
| Vue de donn                 | ees vue de          | s variables        |                    |                     |                             |                     |                       |              |              |              |             |     |            |                  |       |               |                 |
|                             |                     |                    |                    |                     |                             |                     |                       |              |              |              |             |     | IDM ODOO O | totiotico, oot r | rôt I | Inicodo:ON    |                 |

2- أسفل شاشة الادخال نجد زرين للانتقال بين رؤية المتغيرات و أخرى لرؤية المعطيات

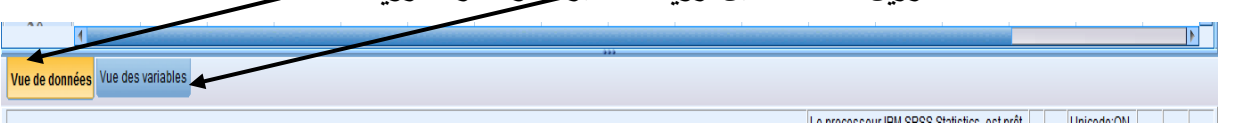

3- كأول خطوة يجب (ادخال أسماء المتغيرات+ وصفها+ وضع ترميز رقمي للبيانات الوصفية او الكيفية +تحديد مستوى قياسها ...الأخ)

4- ومن اجل ذلك اذهب الى أسفل الشاشة و أضغط على مربع رؤية المتغيرات Vue des variables فيتغير لونها هكذا (Vue de données) فتظهر لنا الشاشة الخاصة بإدخال المتغيرات ووصفها و

ترميزها و الموضحة في الشكل التالي التالية:

| ta       |                 |                    |                     |                              | Sans titre2 [J           | eu_de_données1] - IBM           | SPSS Statistics Edite | eur de données |          |       | - 🗇 🗙  |
|----------|-----------------|--------------------|---------------------|------------------------------|--------------------------|---------------------------------|-----------------------|----------------|----------|-------|--------|
| Eichier  | Edition Afficha | ge <u>D</u> onnées | <u>T</u> ransformer | Anal <u>y</u> se <u>G</u> ra | aphiques <u>U</u> tilita | ires E <u>x</u> tensions Fenêtr | e Aide                |                |          |       |        |
| <b>a</b> |                 | 📮 🗠                | <b>~ E</b> i        | Ł╡                           |                          |                                 | • 🐴 🕟                 |                |          |       |        |
|          | Noi             | a                  | Type                | Largeur                      | Décimales                | Libellé                         | Valeurs               | Manquant       | Colonnes | Align | Mesure |
| 1        |                 |                    |                     |                              |                          |                                 |                       |                |          |       | A      |
| 2        |                 |                    |                     |                              |                          |                                 |                       |                |          |       |        |
| 3        |                 |                    |                     |                              |                          |                                 |                       |                |          |       |        |
| 4        |                 |                    |                     |                              |                          |                                 |                       |                |          |       |        |
| 5        |                 |                    |                     |                              |                          |                                 |                       |                |          |       |        |
| 6        |                 |                    |                     |                              |                          |                                 |                       |                |          |       |        |
| 7        |                 |                    |                     |                              |                          |                                 |                       |                |          |       |        |
| 8        |                 |                    |                     |                              |                          |                                 |                       |                |          |       |        |
| 9        |                 |                    |                     |                              |                          |                                 |                       |                |          |       |        |
| 10       |                 |                    |                     |                              |                          |                                 |                       |                |          |       |        |
| 11       |                 |                    |                     |                              |                          |                                 |                       |                |          |       |        |
| 12       |                 |                    |                     |                              |                          |                                 |                       |                |          |       |        |
| 13       |                 |                    |                     |                              |                          |                                 |                       |                |          |       |        |
| 14       |                 |                    |                     |                              |                          |                                 |                       |                |          |       |        |
| 15       |                 |                    |                     |                              |                          |                                 |                       |                |          |       |        |
| 16       |                 |                    |                     |                              |                          |                                 |                       |                |          |       |        |
| 17       |                 |                    |                     |                              |                          |                                 |                       |                |          |       |        |
| 18       |                 |                    |                     |                              |                          |                                 |                       |                |          |       |        |
| 19       |                 |                    |                     |                              |                          |                                 |                       |                |          |       |        |
| 20       |                 |                    |                     |                              |                          |                                 |                       |                |          |       |        |
| 21       | 4               |                    |                     |                              |                          |                                 |                       |                |          |       |        |
| Vue de o | ionnées Vue des | variables          |                     |                              |                          |                                 |                       |                |          |       |        |

5- في خانة (Nom) التسمية ،أقوم بإدخال أسماء المتغيرات مع عدم وجود مسافة في حالة (Nom مركب مع مراعات عدم كتابة الاسم طويل او جمل حتى لا تؤثر على رؤيتنا فيما بعد لتسمية المتغيرات في شاشة المعطيات ،و يمكن مثلا استعمال اختصارات س2: للسؤال الأول بدلا من كتابة السؤال كاملا (هل ترغب بالاحتراف في اوروبا؟) او استخدام الاختصار الطول بدلا من كتابة العبارة كاملة (الطول بالسنتيمتر) ،و تؤجل هذه الكتابة للخانة (Libellé) و التي يتم فيها كتابة العبارة كاملة (الطول بدلا من كتابة العبارة السؤال كاملا (هل ترغب بالاحتراف في اوروبا؟) او استخدام الاختصار الطول بدلا من كتابة العبارة كاملة (الطول بالسنتيمتر) ،و تؤجل هذه الكتابة للخانة (Libellé) و التي يتم فيها كتابة العبارة كاملة .

7- العرض (Largeur) العرض (Largeur) المراكبة على حاله الا اذا توجب الامر ذلك وهذا بحسب البيانات الخاصة بالمتغير نفسه و يكون مهم عندما يكون العمد الخاص بالمتغير عبارة عن قائمة باسماء.

8- في خانة (Décimales) المح القوم بوضع عدد الاصفار بعد الفاصلة بما يتناسب مع المتغيرات والبيانات (مثل الرياضة الممارسة نضع 0 أي لا يوجد ارقام بعد الفاصلة، والطول مثلا نضع 2 أي هناك رقمين بعد الفاصلة ...ألخ)

1 - في خانة (Libellé للفواضل أقوم بوصف او إعادة التسمية الكلية للمتغير وهنا لا يهم الفواضل او طولها لانها تظهر في المخرجات و هي مهة جدا في تحليل الاستبانات خاصة، و في هذه الحالة في مقابل خانة : و مقابل التسمية الرياضة اكتب (الرياضة الممارسة) ، في مقابل القسم اكتب قسم اللعب ،و مقابل التسمية الوزن اكتب (الوزن بالكيلوغرامات) ، 1 اكتب هل انت راض عن مستواك الحالي؟ 1 ،و مقابل س2 اكتب (هل ترغب بالاحتراف في اوروبا؟)

و سوف نرى أهمية هذه الخانة عند تحليل الاستبانات و المقاييس و بطاقات الملاحظة و اختبارات الصفات البدنية بالتفصيل.

10- في خانة القيمة (Valeurs) وهي خانة مهمة جدا ويتم التعامل معها بدقة ،حيث من خلالها يتم ترميز المتغيرات ذات مستوى القياس الاسمي او الرتبي، والبرنامج يتعامل مع الأرقام، أي لابد من ترميز المتغيرات الغير كمية ،و في مثالنا هذا لدينا 4 متغيرات مستوى قياس البيانات فيها غير كمي و هي (الرياضة الممارسة، قسم العب،س1،س2) :

بعد الضغط على Valeurs تظهر لنا نافذة اخرة تحتوي على عدة خانات ومربعات فارغة

| <b>t</b>                                        | Libellés de valeurs | ×           |
|-------------------------------------------------|---------------------|-------------|
| Libellés de v<br>Vale <u>u</u> r :<br>Libellé : | aleurs              | Orthographe |
| Ajoute<br>Change<br>Eli <u>m</u> ine            | 7<br>97<br>97       |             |
|                                                 | OK Annuler Aide     |             |

أقوم بملئها كما يلي :

| الشكل بعد ادخال متغير الرياضة                                                                                                    | 4-أقوم بالضغط على المسمع                                                                                                    | 2-اضع الترميز في 2                                                                                                    |
|----------------------------------------------------------------------------------------------------|----------------------------------------------------------------------------------------------------|----------------------------------------------------------------------------------------------------|
| الممارسة                                                                                                    |                                                                                                    | 3- اضع التسمية في <u>-</u> 3                                                                                                    |
| ل Libeliés de valeurs<br>Valeyr: Orthographe Libelié : Orthographe Libelié : Orthographe Libelié : Orthographe Libelié : Orthographe Libelié : Orthographe Changer Etimine OK Annuler Aide                                                                                                    | Libellés de valeurs       Ubellés de valeurs       Valeur:       Orthographe       Libellé :       Orthographe       Dellé :       Ontographe       Dellé :       Othographe       Othographe       Othographe       Othographe       OK       Annuler                                                                                                    | Call     Libellés de valeurs       Valeyr:     1       Libellés     Orthographe       Libellé:     ⇒i≤       Apouter     Onthographe       Ohanger     Eliminer       OK     Annuler |
| ة المتغيرات و أقوم بنفس الخطوات                                                                                                    | خط على OK للعودة الى نافذة رؤية<br>بند مريد مريد مريدة                                                                                                    | بعد ادخال متغير الرياضة الممارسة اض                                                                                                    |
| اللعب/س 1 /س2)                                                                                                    | ت الاسمية و الرتبية الأخرى (قسم                                                                                                    | للقيام بعمليات الترميز الخاصة بالمتغيرا                                                                                                    |
| ترميز س2 ثم الضغط على OK                                                                                                    | ترميز س1 ثم الضغط على OK                                                                                                    | ترميز قسم اللعب ثم الضغط على OK                                                                                                    |
| Libellés de valeurs      Libellés de valeurs      Libellés de valeurs      Valeur:      Libellés de valeurs      Valeur:      Libellés de valeurs      Orthographe      Libellés      Orthographe      Orthographe      Orthog | Libellés de valeurs       Libellés de valeurs       Ubellés de valeurs       Ubellés de valeurs       Ubellés (:       Ubellés (:       ':       Ubellés (:       ':       ':       ':       ':       ':       ':       ':       ':       ':       ':       ':       ':       ':       ':       ':       ':       ':       ':       ':       :       ': | Carl     Libellés de valeurs       ✓     Libellés de valeurs       ✓     Valeur:       ✓     Othographe       Libellé:                                                               |

بالنسبة لبقية المتغيرات : الطول، الوزن هي عبارة عن متغيرات كمية من مستوى القياس فتري/نسبي (scale)

11- خانة <u>Manquant</u> او القيم المفقودة ولها طريقة خاصة في التعامل عن فقدان القيم.
 12- خانة Colonnes وهي تحوي على عرض العمود و تتغير بطريقة الية عند تغيرر عرض العمود بالفأرة Mouse في شاشة عرض المعطيات كما يمكن اعطاؤها رقم معين لعرض العمود.
 13- خانة <u>Align</u> محاذاة او اصطفاف ،و تستعمل لاتجاه الكتابة في الخانات الخاصة بالبيانات العمود

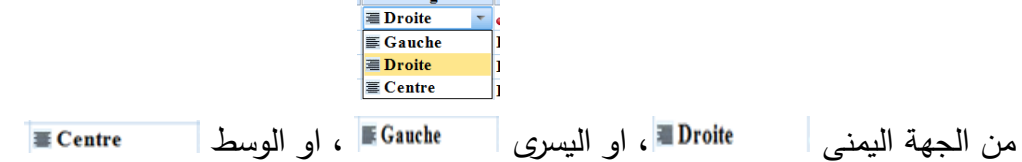

| 14- خانة <u>Mesure</u> و هي تعنى بمستوى القياس و بالضغط على الخانة الفارغة في العمود و                                                                                                    |
|----------------------------------------------------------------------------------------------------|
| Mesure<br>Nominales<br>E chelle                                                                                                    |
| في صف المتغير لتظهر لنا الخيارات (Ordinales مستوى القياس الكمي (فتري /نسبي) و يتم جمعهما                                                                                                    |
| ويعطى لهم الاسم Echelle أو مستوى القياس الرتبي Ordinales،مستوى القياس الاسمي                                                                                                    |
| & Nominales                                                                                                    |
| وفي مثالنا:                                                                                                    |
| * الرياضة الممارسةNominales، * قسم اللعبNominales، ، *الطول ، *الوزن                                                                                                    |
| س2 (هل ترغب بالاحتراف في المعاه الحالي؟) @Ordinales المعاري (هل ترغب بالاحتراف في المعادي المعادي المعادي المعاري المعادي المعادي المعادي المعادي المعادي المعادي المعادي المعادي المعادي المعادي المعادي المعادي المعادي المعادي المعادي المعادي المعادي المعادي المعادي المعادي المعادي المعا |
| أوروبا؟) ما Nominales أوروبا؟                                                                                                    |

15 - والشكل التالي يوضح المتغيرات بعد إدخالها في واجهة رؤية المتغيرات vue des variables vue des variables

|          | Nom     | Type      | Largeur | Décimales | Libellé                      | Valeurs             | Manquant | Colonnes | Align    | Mesure      | Rôle      |
|----------|---------|-----------|---------|-----------|------------------------------|---------------------|----------|----------|----------|-------------|-----------|
| 1        | الرياضة | Numérique | 8       | 0         | الرياضة الممارسة             | ,1 كرة اليد}        | Aucun    | 8        | 🗏 Droite | 🗞 Nominales | ゝ E ntrée |
| 2        | القسم   | Numérique | 8       | 0         | قسم اللعب                    | <b>1</b> , قسم اول} | Aucun    | 8        | 🗏 Droite | 🗞 Nominales | ゝ E ntrée |
| 3        | الطول   | Numérique | 8       | 2         | الطول بالمتر                 | Aucun               | Aucun    | 8        | 🗏 Droite | 🛷 E chelle  | ゝ E ntrée |
| 1        | الوزن   | Numérique | 8       | 2         | الوزن بالكيلوغرام            | Aucun               | Aucun    | 8        | 🗏 Droite | 🖋 E chelle  | ゝ E ntrée |
| 5        | س1      | Numérique | 8       | 0         | كيف ترى مستواك الحالي؟       | 1, <del>جب</del> د} | Aucun    | 8        | 遭 Droite | 🚮 Ordinales | ゝ E ntrée |
| <b>i</b> | س2      | Numérique | 8       | 0         | هل ترغب بالاحتراف في أوروبا؟ | 1}, نعم}            | Aucun    | 8        | 🖷 Droite | 🗞 Nominales | ゝ E ntrée |
|          |         |           |         |           |                              |                     |          |          |          |             |           |
|          |         |           |         |           |                              |                     |          |          |          |             |           |
| )        |         |           |         |           |                              |                     |          |          |          |             |           |
| 0        |         |           |         |           |                              |                     |          |          |          |             |           |
| 1        |         |           |         |           |                              |                     |          |          |          |             |           |
| 2        |         |           |         |           |                              |                     |          |          |          |             |           |
| 3        |         |           |         |           |                              |                     |          |          |          |             |           |
| 4        |         |           |         |           |                              |                     |          |          |          |             |           |
| 5        |         |           |         |           |                              |                     |          |          |          |             |           |
| 5        |         |           |         |           |                              |                     |          |          |          |             |           |
| /        |         |           |         |           |                              |                     |          |          |          |             |           |
| 8        |         |           |         |           |                              |                     |          |          |          |             |           |
| 9        |         |           |         |           |                              |                     |          |          |          |             |           |
| )        |         |           |         |           |                              |                     |          |          |          |             |           |
|          | 1       |           |         |           |                              |                     |          |          |          |             |           |

16 اضغط اسفل الشاشة على مربع Vue de donnée والا معن المعن المعن المواجهة المواجهة المعني المعني المواجهة المحالية قبل ادخال القيم:

| Eichier Ec | lition Affic <u>h</u> age | Données <u>T</u> ransfor | rmer Anal <u>y</u> se <u>G</u> | raphiques <u>U</u> tilitair | res Extensions | Fenêtre Aide |     |     |     |     |                          |      |
|------------|---------------------------|--------------------------|--------------------------------|-----------------------------|----------------|--------------|-----|-----|-----|-----|--------------------------|------|
| 😂 la       | i 🥚 🛄                     | <u>ה</u> א               | 📥 🗐                            | P A 🚍                       |                | 0 💽 🐴        |     |     |     |     |                          |      |
|            |                           |                          |                                |                             |                |              |     |     |     |     | Visible : 6 variables su | Jr 6 |
|            | الرياضة 🗞                 | القسم 象                  | الطول 🍫                        | الوزن 🧇                     | س1 🖬           | ىنى2 🗞       |     |     |     |     | Ĭ                        |      |
|            |                           |                          |                                |                             |                |              | var | var | var | var | var                      |      |
|            |                           |                          |                                |                             |                |              |     |     |     |     |                          |      |
| 1          |                           |                          |                                |                             |                |              |     |     |     |     |                          |      |
| 2          |                           |                          |                                |                             |                |              |     |     |     |     |                          |      |
| 3          |                           |                          |                                |                             |                |              |     |     |     |     |                          |      |
| 4          |                           |                          |                                |                             |                |              |     |     |     |     |                          |      |
| 5          |                           |                          |                                |                             |                |              |     |     |     |     |                          |      |
| 6          |                           |                          |                                |                             |                |              |     |     |     |     |                          |      |
| 7          |                           |                          |                                |                             |                |              |     |     |     |     |                          |      |
| 8          |                           |                          |                                |                             |                |              |     |     |     |     |                          |      |
| 9          |                           |                          |                                |                             |                |              |     |     |     |     |                          |      |
| 10         |                           |                          |                                |                             |                |              |     |     |     |     |                          |      |
| 11         |                           |                          |                                |                             |                |              |     |     |     |     |                          |      |
| 12         |                           |                          |                                |                             |                |              |     |     |     |     |                          |      |
| 13         |                           |                          |                                |                             |                |              |     |     |     |     |                          |      |
| 14         |                           |                          |                                |                             |                |              |     |     |     |     |                          |      |
| 15         |                           |                          |                                |                             |                |              |     |     |     |     |                          |      |
| 16         |                           |                          |                                |                             |                |              |     |     |     |     |                          |      |
| 17         |                           |                          |                                |                             |                |              |     |     |     |     |                          | Ļ    |
| 10         | 4                         | I                        | I                              |                             |                |              |     |     |     | 1   | 4                        | Ľ    |
|            |                           |                          |                                |                             |                |              |     |     |     |     |                          | -    |

- نلاحظ اعلى الشاشة ظهور التسميات الخاصة بالمتغيرات في مربعاتها اعلى كل عمود خاص بمتغير ،حيث تظهر في هذه النسخة اسم المتغير و رمز مستوى القياس بجانبه (مع ملاحظة ان بعض النسخ الأخرى تظهر الأسماء و لاتظهر مستويات القياس بجانبها)

| Eichier Edi | tion Affic <u>h</u> age | Données <u>T</u> ransfor | rmer Anal <u>y</u> se <u>G</u> | raphiques <u>U</u> tilitair | es E <u>x</u> tensions | Fenêtre Aide |     |               |                     |            |                       |       |
|-------------|-------------------------|--------------------------|--------------------------------|-----------------------------|------------------------|--------------|-----|---------------|---------------------|------------|-----------------------|-------|
| 🔁 H         |                         | r a 📱                    |                                |                             |                        |              |     |               |                     |            |                       |       |
|             |                         |                          |                                |                             |                        |              |     |               |                     |            | Visible : 6 variables | sur 6 |
|             | الرياضة 💰               | القسم 🗞                  | الطول 🍫                        | الوزن 🛷                     | س1 🖬                   | ى 2 🗞        |     |               |                     |            |                       |       |
|             |                         |                          |                                |                             |                        |              | var | var           | var                 | var        | var                   |       |
|             |                         |                          |                                |                             |                        |              |     |               |                     |            |                       |       |
| 1           | 1                       | . 1                      | 1,80                           | 83                          | 1                      | 1            |     |               |                     |            |                       |       |
| 2           | 1                       | . 2                      | 1,82                           | 76                          | 1                      | 1            |     |               |                     |            |                       |       |
| 3           | 2                       | 3                        | 1,79                           | 81                          | 2                      | 2            |     |               |                     |            |                       |       |
| 4           | 2                       | 1                        | 1,83                           | 89                          | 3                      | 2            |     |               |                     |            |                       |       |
| 5           | 2                       | 2                        | 1,78                           | 68                          | 3                      | 1            |     |               |                     |            |                       |       |
| 6           | 3                       | 3                        | 1,79                           | 74                          | 2                      | 2            |     |               |                     |            |                       |       |
| 7           | 3                       | 1                        | 1,84                           | 75                          | 2                      | 1            |     |               |                     |            |                       |       |
| 8           | 3                       | 2                        | 1,77                           | 74                          | 3                      | 1            |     |               |                     |            |                       |       |
| 9           | 1                       | . 1                      | 1,81                           | 83                          | 2                      | 2            |     |               |                     |            |                       |       |
| 10          | 1                       | . 2                      | 1,79                           | 69                          | 2                      | 1            |     |               |                     |            |                       |       |
| 11          |                         |                          |                                |                             |                        |              |     |               |                     |            |                       |       |
| 12          |                         |                          |                                |                             |                        |              |     |               |                     |            |                       |       |
| 13          |                         |                          |                                |                             |                        |              |     |               |                     |            |                       |       |
| 14          |                         |                          |                                |                             |                        |              |     |               |                     |            |                       |       |
| 15          |                         |                          |                                |                             |                        |              |     |               |                     |            |                       |       |
| 16          |                         |                          |                                |                             |                        |              |     |               |                     |            |                       |       |
| 17          |                         |                          |                                |                             |                        |              |     |               |                     |            |                       |       |
| 40          | 1                       |                          |                                |                             |                        |              |     |               |                     |            |                       |       |
| Vue de donn | ées Vue des variab      | oles                     |                                |                             |                        |              |     |               |                     |            |                       |       |
| vac de donn |                         |                          |                                |                             |                        |              |     |               |                     |            |                       |       |
|             |                         |                          |                                |                             |                        |              |     | Le processeur | IBM SPSS Statistics | estorët Un | ICODE:ON              |       |

اقوم بادخال القيم السابقة وهو ما يظهر في الشكل التالي:

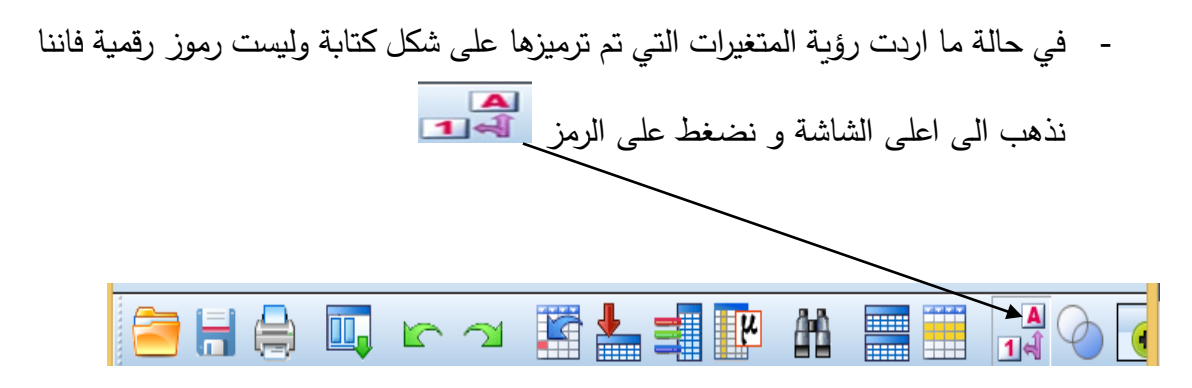

فتظهر لنا الشاشة كما يلى :

| Eichier | Edition Affichage     | Données <u>T</u> ransfor | rmer Anal <u>y</u> se <u>G</u> | raphiques <u>U</u> tilitair | es E <u>x</u> tensions | Fenêtre Aide |     |     |     |     |                      |         |
|---------|-----------------------|--------------------------|--------------------------------|-----------------------------|------------------------|--------------|-----|-----|-----|-----|----------------------|---------|
| 2       | 80 🗔                  | r 🤉 📕                    | ) 📥 🗐 🔳                        | - # 🚍                       |                        | ) 💽 🐴        |     |     |     |     |                      |         |
|         |                       |                          |                                |                             |                        |              |     |     |     |     | Visible : 6 variable | s sur 6 |
|         | الرياضة 象             | القسم 🗞                  | الطول 🛷                        | الوزن 🔗                     | س1 🖬                   | س2 🗞         | var | var | var | var | var                  |         |
| 1       | ة اليد                | قسم او ل کر              | 1,80                           | 83                          | جيد                    | نعم          |     |     |     |     |                      |         |
| 2       | ة اليد                | قسم ثاني کر              | 1,82                           | 76                          | جيد                    | نعم          |     |     |     |     |                      |         |
| 3       | ة السلة               | قسم ثالث كر              | 1,79                           | 81                          | مقبول                  | لا           |     |     |     |     |                      |         |
| 4       | ة السلة               | قسم اول کر               | 1,83                           | 89                          | ضعيف                   | لا           |     |     |     |     |                      |         |
| 5       | ة السلة               | قسم ثاني کر              | 1,78                           | 68                          | ضعيف                   | نعم          |     |     |     |     |                      |         |
| 6       | ِدَّ الطَّائرة        | قسم ثالث کر              | 1,79                           | 74                          | مقبول                  | لا           |     |     |     |     |                      |         |
| 7       | ة الطائرة             | قسم اول کر               | 1,84                           | 75                          | مقبول                  | نعم          |     |     |     |     |                      | -11     |
| 8       | ة الطائرة             | قسم ثاني کر              | 1,77                           | 74                          | ضعيف                   | نعم          |     |     |     |     |                      |         |
| 9       | ة اليد                | قسم اول کر               | 1,81                           | 83                          | مقبول                  | لا           |     |     |     |     |                      |         |
| 10      | ة اليد                | قسم ثاني کر              | 1,79                           | 69                          | مقبول                  | نعم          |     |     |     |     |                      |         |
| 11      |                       |                          |                                |                             |                        |              |     |     |     |     |                      |         |
| 12      |                       |                          |                                |                             |                        |              |     |     |     |     |                      | -11     |
| 13      |                       |                          |                                |                             |                        |              |     |     |     |     |                      | -11     |
| 14      |                       |                          |                                |                             |                        |              |     |     |     |     |                      |         |
| 15      |                       |                          |                                |                             |                        |              |     |     |     |     |                      |         |
| 16      |                       |                          |                                |                             |                        |              |     |     |     |     |                      |         |
| 17      |                       |                          |                                |                             |                        |              |     |     |     |     |                      |         |
| - 6     | 4                     |                          |                                |                             |                        |              |     |     |     |     |                      | Þ       |
| Vue de  | données Vue des varia | ables                    |                                |                             |                        |              |     |     |     |     |                      |         |

17- نلاحظ من خلال الشكل كيف ظهرت البيانات بشكلها الحقيق بدون ترميز مثلما كانت في الجدول الأول.

2- تخزين البيات و المخرجات :

18- أقوم بحفظ الملف ،و هذا بالضغط على ايقونة الحفظ . 🔚 🦳

| sav [Jeu_c                                                                                           | de_données1] - IBM SPSS Statistics Editeur de données،ادخال البيانات | - 🗇 🗙 |
|----------------------------------------------------------------------------------------------------|----------------------------------------------------------------------|-------|
| <u>Fichier Edition Affichage <del>Donn</del>ees T</u> ransformer Anal <u>y</u> se <u>G</u> raphiques | <u>U</u> tilitaires E <u>x</u> tensions Fenêtre Aide                 |       |
| 🗧 H 🖣 🛄 r a 🦉 🛓 📰 🕅                                                                                  |                                                                      |       |

19 فتظهر لنا النافذة التالية

| <b>t</b>                                                                                                    | Enregistrer les données sous                                                                                                    | ×        |
|----------------------------------------------------------------------------------------------------|----------------------------------------------------------------------------------------------------|----------|
| Chercher dans : 🌗                                                                                                    | SPSS 🔹 💽 🔯                                                                                                    |          |
|                                                                                                    |                                                                                                    |          |
|                                                                                                    |                                                                                                    |          |
|                                                                                                    | Conservation de 1 variables sur 1.                                                                                                    |          |
| Nom du fichier :                                                                                                    | Sans titre1 Enregistrer                                                                                                    |          |
| Enregistrer sous le ty                                                                                                    | pe : SPSS Statistics (*.sav) Coller                                                                                                    |          |
|                                                                                                    | Encoder le fichier avec un mot de passe                                                                                                    |          |
|                                                                                                    | Aide                                                                                                    |          |
|                                                                                                    | Stocker le fichier dans le Référentiel                                                                                                    |          |
|                                                                                                    |                                                                                                    |          |
| lom du fichier : Sans titre                                                                                                    | أقوم بتسمية للمافي في المديع التلا                                                                                                    | -2       |
|                                                                                                    | الوم بتشعيه الملع في المربع التالي ا                                                                                                    | 4        |
|                                                                                                    |                                                                                                    | ~        |
| يم المجلا 205                                                                                                    | و ليكن الأسم sport هم العصف و المكنيار مكان الحفظ و اليكن اه                                                                                                    | -2       |
| ta i                                                                                                    | Enregistrer les données sous                                                                                                    | ×        |
|                                                                                                    |                                                                                                    |          |
| 2<br>2<br>2<br>2<br>2<br>2<br>2<br>2<br>2<br>2<br>2<br>3<br>2<br>3<br>2<br>3<br>2<br>3<br>3<br>3<br>3<br>3<br>3<br>3<br>3<br>3<br>3<br>3<br>3<br>3<br>3<br>3<br>3<br>3<br>3<br>3<br>3 | SPSS <ul> <li>Disque local (E:)</li> <li>Lecteur DVD RW (F:)</li> <li>Lecteur de CD (G:)</li> <li>Réseau</li> <li>Bibliothèques</li> <li>Groupe résidentiel</li> <li>client</li> </ul> |          |
|                                                                                                    | Conservation de 6 variables sur 6. Variables                                                                                                    |          |
| Nom du fichier :                                                                                                    | Sport1.sav Enregistrer                                                                                                    | <u>ī</u> |
| Enregistrer sous le type                                                                                                    | : SPSS Statistics (*.sav)                                                                                                    | ī I      |
|                                                                                                    | Encoder le fichier avec un mot de passe     Annuler <u>Aide</u>                                                                                                    |          |
|                                                                                                    | Stocker le fichier dans le Référentiel                                                                                                    |          |
|                                                                                                    | اضغط على زر حفظ Enregistrer فيتم تخزينه او حفظه مباشرة.                                                                                                    | -2       |

- 24 اذا اردنا فتح الملف مرة اخرى اقوم بالضغط مباشرة على ايقونته فيتم فتحه مباشرة.
  - أما نافذة المخرجات

| ta .                                                                                                    |                                                                                                    | Sortie1 [Docu                                                                         | ument1] - IBM SPSS Statistics Viewer*   |                                             |  |  |  |  |
|----------------------------------------------------------------------------------------------------|----------------------------------------------------------------------------------------------------|---------------------------------------------------------------------------------------|-----------------------------------------|---------------------------------------------|--|--|--|--|
| Fichier Edition Affichage Données Transformer Insérer Format Analyse Graphiques Utilitaires Extensions Fenêtre Aide                        |                                                                                                    |                                                                                       |                                         |                                             |  |  |  |  |
| 😑 🗄 🖨 📐 🎍                                                                                                    | ) 🛄 🗠 🛪 🧮                                                                                                    | 🖺 📥 🗐 📄 🗟                                                                             |                                         |                                             |  |  |  |  |
| Sortie G Sortie H G Fréquences H Fréquences H Fréquences H C Fréquences H C Remarques H Jeu données a H Statistiques (بایت الماریخ الحالي) | SAVE OUTFILE='C:\U<br>/COMPRESSED.<br>FREQUENCIES VARI<br>/STATISTICS=RANG<br>/ORDER=ANALYSIS<br>Fréquences<br>[Jeu_de_données0] C:\U<br>Statistiques | sers\client\Desktop\SPSS<br>الرياضة=<br>E MINIMUM MAXIMU<br>Jsers\client\Desktop\SPSS | NSport1.sav'<br>TM MODE<br>S\Sport1.sav | <u>م</u>                                    |  |  |  |  |
|                                                                                                    | Statistiques                                                                                                    |                                                                                       |                                         |                                             |  |  |  |  |
|                                                                                                    | مروعته معدرته                                                                                                    |                                                                                       |                                         |                                             |  |  |  |  |
|                                                                                                    | Manguant 0                                                                                                    | _                                                                                     |                                         |                                             |  |  |  |  |
|                                                                                                    | Mode 1                                                                                                    | -                                                                                     |                                         |                                             |  |  |  |  |
|                                                                                                    | Plage 2                                                                                                    |                                                                                       |                                         |                                             |  |  |  |  |
|                                                                                                    | Minimum 1                                                                                                    |                                                                                       |                                         |                                             |  |  |  |  |
|                                                                                                    | Maximum 3                                                                                                    | _                                                                                     |                                         |                                             |  |  |  |  |
|                                                                                                    |                                                                                                    | الرياضة الممارسة<br>Pourcentage                                                       | Pourcentage                             |                                             |  |  |  |  |
|                                                                                                    | Fréquence                                                                                                    | Pourcentage valide                                                                    | cumulé                                  |                                             |  |  |  |  |
|                                                                                                    | کرة البد Valide                                                                                                    | 40,0 40,0                                                                             | 40,0                                    |                                             |  |  |  |  |
|                                                                                                    | كرة السلة                                                                                                    | 30,0 30,0                                                                             | 70,0                                    |                                             |  |  |  |  |
|                                                                                                    | كرة الطائرة                                                                                                    | 30,0 30,0                                                                             | 100,0                                   |                                             |  |  |  |  |
|                                                                                                    | Total 10                                                                                                    | 100,0 100,0                                                                           |                                         |                                             |  |  |  |  |
|                                                                                                    | <u> </u>                                                                                                    |                                                                                       |                                         | La processa ur IDM SDSS Statistica est arât |  |  |  |  |

- و هي نافذة مهمة عند القيام بالتحليل يتم احفضها كما يلي :
  - اضغط على ايقونة الحفظ مسي

| te de la companya de la companya de la companya de la companya de la companya de la companya de la companya de |         |           |         |             | Sortie1 [Document1] - IBM SPSS Statistics Viewer* |                 |          |                    |                     |            |         |      |
|----------------------------------------------------------------------------------------------------|---------|-----------|---------|-------------|---------------------------------------------------|-----------------|----------|--------------------|---------------------|------------|---------|------|
| Eichier                                                                                                    | Edition | Affichage | Données | Transformer | Insérer                                           | F <u>o</u> rmat | Analyse  | <u>G</u> raphiques | <u>U</u> tilitaires | Extensions | Fenêtre | Aide |
| <b>a</b>                                                                                                    |         |           | 🤌 🗓     |             | 1 🧮                                               |                 | <b>!</b> | 2                  |                     | •          |         |      |

تظهر لنا نافذة تحمل الاسم التالي Enregistrer la sortie sous و هي موضحة في الشكل التالي:

| ₫ <del>©</del>             | Enregistrer la sortie sous                                              | ×           |
|----------------------------|-------------------------------------------------------------------------|-------------|
| Chercher dans : 🌗 SPS      | 3S 💽 🖬 🔯 🖽 -                                                            |             |
|                            |                                                                         |             |
| Nom du fichier :           | Durfield                                                                |             |
| rigoni du liciller .       | Somen                                                                   | Enregistrer |
| Enregistrer sous le type : | Fichiers du visualiseur (*.spv)                                         | Coller      |
|                            | Verrouillez le fichier pour empêcher les modifications dans Smartreader | Annuler     |
|                            | Encoder le fichier avec un mot de passe                                 | Aide        |
|                            | Stocker le fichier dans le Référentiel                                  |             |

قوم بتسمية الملف و المفضل بنفس الاسم sport1

| ta 🕯                       | Enregistrer la sortie sous                                              | ×           |
|----------------------------|-------------------------------------------------------------------------|-------------|
| Chercher dans : 🌗 SPS      | s 🔽 🙆 🔯 🖽 -                                                             |             |
|                            |                                                                         |             |
|                            |                                                                         |             |
|                            |                                                                         |             |
|                            |                                                                         |             |
|                            |                                                                         |             |
|                            |                                                                         |             |
|                            |                                                                         |             |
|                            |                                                                         |             |
|                            |                                                                         |             |
|                            |                                                                         |             |
|                            |                                                                         |             |
|                            |                                                                         |             |
|                            |                                                                         |             |
| Nom du fichier :           | sport1                                                                  | Enregistrer |
| Enregistrer sous le type : | Fichiers du visualiseur (*.spv)                                         | Coller      |
|                            | Verrouillez le fichier pour empêcher les modifications dans Smartreader | Annuler     |
|                            | Encoder le fichier avec un mot de passe                                 | Aide        |
|                            | Stocker le fichier dans le Référentiel                                  |             |

- أقوم باحفظ المخرجات في نفس المجلد السابق الذي سميناه SPSS و سوف يأخذ ملف المخرجات المخزن الصيغة التالية sport1.spv
  - بعد حفظ ملف المخرجات فانه يأخذ الايقونة التالي
  - يتم استرجاع المخرجات بعد الضغط على هذه الايقومنة مباشرة

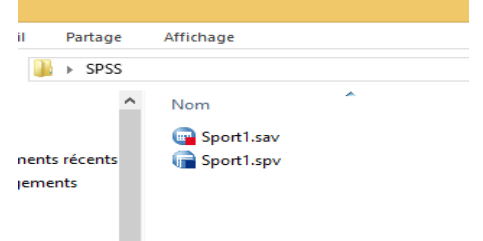

sport1.spv

يظهران داخل المجلد بهذا الشكل

خلاصة :

من خلال المحاضرة حاولنا تبيين اهم خطوات ادخال البيانات بطريقة مفصلة ،و كيفية تخزين ملف البيانات و كذا ملف المخرجات ،مع توضيح اهم الأيقونات ،و استخدامها ،كما حاولنا رفع اللبس عن طريقة ادخال البيانات ذات مستوى القياس الرتبي و الاسمي من خلال تبيين عملية الترميز الرقمي . أسئلة التقويم :
 1- ماهي اهم نوافذ برنامج SPSS ؟
 2- كيف نقوم بإدخال البيانت ذات المستوى الرتبي و المستوى الاسمي ؟
 3- كيف نغير من الأرقام بعد الفاصلة ؟
 4- ماهي الرموز التي يجب تفاديها عند كتابة الاسم ؟
 5- لما لا يسمح لنا البرنامج بكتابة جمل طويلة جدا في خانة Nom
 6- ما هي الخانة التي تسمح لنا كتابة الأسماء و الجمل بحرية دون تقييد الرموز ؟